## **Préférences - Filtres**

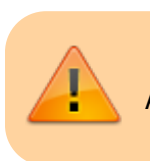

Attention, le bouton Enregistrer se trouve en haut à gauche.

Vous pouvez ici, choisir de sélectionner des e-mails que vous souhaitez pouvoir rediriger directement au moment de la réception de vos mails. Par exemple si vos élèves / expéditeurs·rices devaient vous rendre un travail et dont l'objet du mail est « Test 1 », vous pouvez demander à Zimbra de renvoyer tous les mails contenant l'objet « Test 1 » vers un dossier que vous aurez nommé « Test 1 ».

1/2

## 1. Définir des critères

Vous pouvez spécifier plusieurs critères :

Objet = titre du message

Contenu du message = texte du mail

Expéditeur = qui écrit ou de quel domaine Les conditions peuvent être exprimées comme "correspond exactement" ou "contient"...

| A SYNKOR PRODUCT          |                                                                  |                                             |  |
|---------------------------|------------------------------------------------------------------|---------------------------------------------|--|
| Mail Contacts             | Calendrier Tâches Préférences 🔹 Rechercher 🕱                     | •                                           |  |
| Enregistrer Annuler       | Annuler Ajouter un filtre                                        |                                             |  |
| Préférences               | Nom du filtre : Test 1                                           | Actif tres sont enregistrées immédiatement. |  |
| 🍪 Général                 | Filt                                                             |                                             |  |
| 🚵 Comptes                 | Par Si l'une des conditions V suivantes est/sont satisfaite(s) : | votre boite de reception vers un            |  |
| 🖂 Mail                    | Objet   Correspond exactement   Test 1                           | -                                           |  |
| Y Filtres                 |                                                                  |                                             |  |
| 🌛 Signatures              | D                                                                |                                             |  |
| 占 Hors du bureau          |                                                                  |                                             |  |
| 😻 Adresses acceptées      | Filtr                                                            |                                             |  |
| Contacts                  |                                                                  |                                             |  |
| Calendrier                | Exécuter les actions suivantes :                                 |                                             |  |
| 🛓 Partage                 | Transférer vers un dossier   Test 1                              | -                                           |  |
| 🛕 Notifications           |                                                                  | _                                           |  |
| 🔄 Importer/Exporter       |                                                                  |                                             |  |
| H ← Mars 2020 →           | *                                                                |                                             |  |
| un Mar Mer Jeu Ven Sam D  | im 🕐 Ne pas appliquer d'autres filtres                           |                                             |  |
| 24 25 26 27 28 29         | 1                                                                |                                             |  |
| 2 3 4 5 6 7 4             | 8 OK AI                                                          | nnuler                                      |  |
| 9 10 11 <b>12</b> 13 14 1 | 15                                                               |                                             |  |
| 16 17 18 10 20 21 2       |                                                                  |                                             |  |

## 2. Effectuer des actions

Vosu devez ensuite choisir l'action qui sera appliquer à ces messages :

- Détruire (si mail indésirables)
- Transfer vers un dossier (le déplacer). Puis cliquer sur "Naviguer" et choisir le dossier de

destination, puis valider par OK.

| Modifier filtre                        |                                                                                                    |  |  |
|----------------------------------------|----------------------------------------------------------------------------------------------------|--|--|
|                                        | tées aux règles des filt                                                                                                    |  |  |
| Nom du filtre : MotdepasseENF          | ✓ Actif                                                                                                    |  |  |
| Si toutes les conditions 👻 suivantes e | Sélectionnez dossier                                                                                                    |  |  |
| À 🗸 contient 🗸 enf@ceme                | Pour filtrer la liste, tapez une valeur dans le champ. Autre sélection :<br>touche Tab du clavier. Pour faire défiler les valeurs de la liste :<br>touches fléchées |  |  |
| Objet - Contient - Instruction         | APM-SI                                                                                                    |  |  |
|                                        | ✓ Dossiers de mails                                                                                                    |  |  |
|                                        | ✓                                                                                                    |  |  |
|                                        | la Alertes                                                                                                    |  |  |
| Exécuter les actions suivantes :       | 🔰 🖿 APM-SI                                                                                                    |  |  |
| Transférer vers un dossier 🗸 Motde     | Audits                                                                                                    |  |  |
| L                                      | backup                                                                                                    |  |  |
|                                        | Biennale-convergences                                                                                                    |  |  |
| ✓ Ne pas appliquer d'autres filtres    | <ul> <li>Clients</li> <li>Si besoin de créer<br/>un nouveau dossier</li> <li>OK</li> <li>Annuler</li> </ul>                                                         |  |  |

Vous pouvez aussi modifier des filtres existants, ou les mettre en "inactifs" si vous n'en avez plus besoin temporairement.

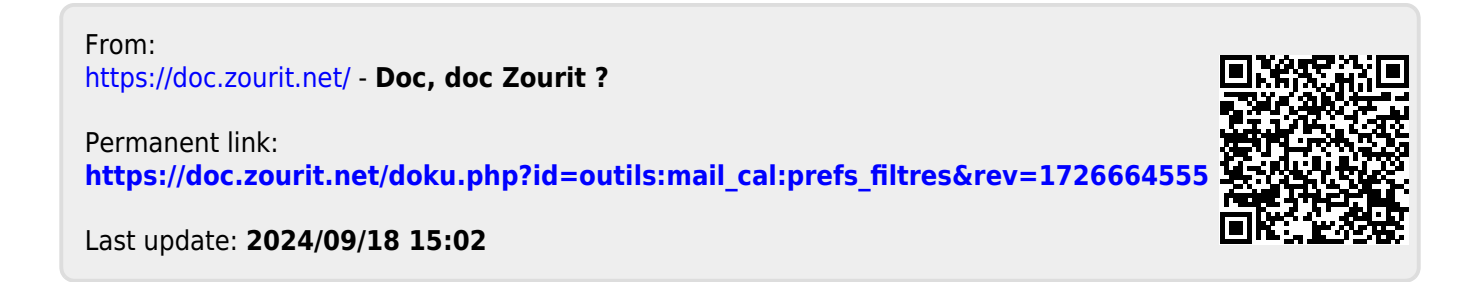